## Bonjour,

Pour ceux qui veulent installer le Moore, le Fulfulde, le Jula et ne savent pas comment procéder. Pour que vous puissiez installer ces trois langues facilement, voilà une explication simple et rapide.

- 1-**Télécharger** le dossier MSKLC sur votre bureau.
- 2- C'est un fichier zippé, le déziper
- 3- Dans les fichiers dézipés, installer la ou les langues de votre choix
- 4- En bas de votre bureau, il y a le clavier FR : faire un clic droit et rentrer dans Paramètres
- 5- Une fenêtre s'ouvre, rester dans l'onglet **Général** et cliquer sur **Ajouter**.
- 6- Une autre fenêtre s'ouvre, descendre jusqu'au Français (France).
- 7-Sélectionner la ou les langues que vous avez installées, puis cliquer sur Ok.

Vos trois langues sont là.

Quand vous êtes sur Word :

- 1 Cliquer sur le clavier FR pour sélectionner la langue que vous voulez utiliser
- 2- Sélectionner la police Arial Unicode MS

3- Utiliser les équivalences claviers indiquées dans le document **clavier.doc** pour rédiger votre texte

En cas de problème, vous pouvez nous contacter à l'adresse sedelan@abcburkina.net